## Using the Commenting Feature

A generic comment utility program has been developed for use on practically any BPP screen. The comment utility will allow for a single summary comment and up to 10 detail comment lines. The summary comment line is required. The summary comment line is required before detail comments can be entered. Detail lines are not required, but you may enter up to 10 detail lines for each summary line. Both the summary and detail lines will allow up to 70 characters per line.

Currently, there is no retention schedule in place for comments. Since we are capturing the date/time comments are entered/modified a purge process could be implemented in the future as needed. Each comment will be date/time stamped, with the latest summary comment appearing on the original BPP screen.

Please keep in mind, comments can be viewed and/or updated by other BPP users with the appropriate screen access. Comments can be accessed in both inquiry and correction mode. While in inquiry mode you can only inquire on existing comments. In correction mode, comments may be viewed, added, or modified.

The summary comment line is displayed at the bottom of each primary screen where comments are available. The comment maintenance utility program can be activated by pressing the PF2 key. The PF2 key will be the standard function key on all screens where the new comment functionality is enabled. Once the PF2 key has been pressed a pick list of historical comments will be displayed. To access the expanded comment screen type an 's' or 'x' next to the desired summary line and press <Enter>. The expanded comment screen will display the selected summary comment and any detail comments associated with it.

The ability to keep, view, and modify historical comments has been incorporated into the comment utility program. To add a new comment, type 'N' in the Function field and press <Enter>. Now the summary and any associated detail lines can be added. After pressing <Enter> and returning to the primary screen, the most recent summary comment will be displayed at the bottom of the screen.

To have the comment utility added to additional screens in the BPP System, please have the designated requestor for your workstation submit a BPP System Change Request form, http://www.tamus.edu/offices/bpp/bpprequest/.

101 TAMUS B/P/P - Personal Data - Inquiry 10/31/11 16:52 Screen: D BPP0040 R006 UIN: 214003317 Name DWARF BASHFUL PIN M70005 Status A First BASHFUL MI A Sufx Name: Last DWARFFirst BASHFULMI A SufxGenderMEduc-LvlPINFoster ChldStu-Stf-FacAttnd ATenureNEEO-Mnty1EEO-Job1EEO-TermArmed Svc Medal VetVeteranDisbld-VetOrphan-VetSurv-SpsOther Protected VetUS-CitizenNatl-OrgnVisa-TypeVisa-StatVet-Sep-DtSel Ser Reg 2ProvinceI-9I-9-Exp-DtFNE-Exp-Dt Name: Last DWARF ADLOC 02237237 Emp-Loc 02237237 Chk-Distr 02237237 SGIP-Elig-Cd Bud-SalFTE-SalPos-Pct-Eft 100.00Annual-Trm-Mos12.0Ben-SalOL-SalLst-Bud-ActOALast-Act-Dt 08 01 2005 Lst-Bud-Act OA Last-Act-Dt 08 01 2005 Curr-Tl-Cd 3219 Pav-In A ES W2 Lng Y 240 Ret Hz-Dty Leave Prev-Tl-Cd The most recently updated comment shows on the screen 2008 Org-Empl 06 01 1982 Updt 01 20 2011 Birth-Dt Birth-DtPromotion 11 08 1986 Last-Pay 10 03 2011 thruRetired-DtPromotion 11 08 1986 Last-Pay 10 03 2011 thruTerminatedCOBRA-Notify NYTD-GrossFYTD-GrossVendor-Id-SSN-Mail Comment Employee transferred from work station F PF1=Help, PF2=Comm, PF3=Exit, PF4 Press F2 to access the Comment Tool

101 TAMUS B/P/P - Personal Data - Correction 11/01/11 09:16 Screen: D BPP0040 R004 UIN: 214003317 Name DWARF BASHFULPIN M70005Status AName: Last DWARFFirst BASHFULMI A SufxGenderM Educ-LvlPIN Foster ChldStu-Stf-FacAttnd A +------Summary Line Selection Summary Lines Date/Time Updated | No More Data Screen 101 Values Updated by Userid SNWT 11/01/2011 09:16:04 Employee transferred from work station F 10/31/2011 16:56:02 After pressing the PF2 key on the primary screen, a "pick list" of comments will pop up F3=Exit F7=Up F8=Down \_\_\_\_\_+

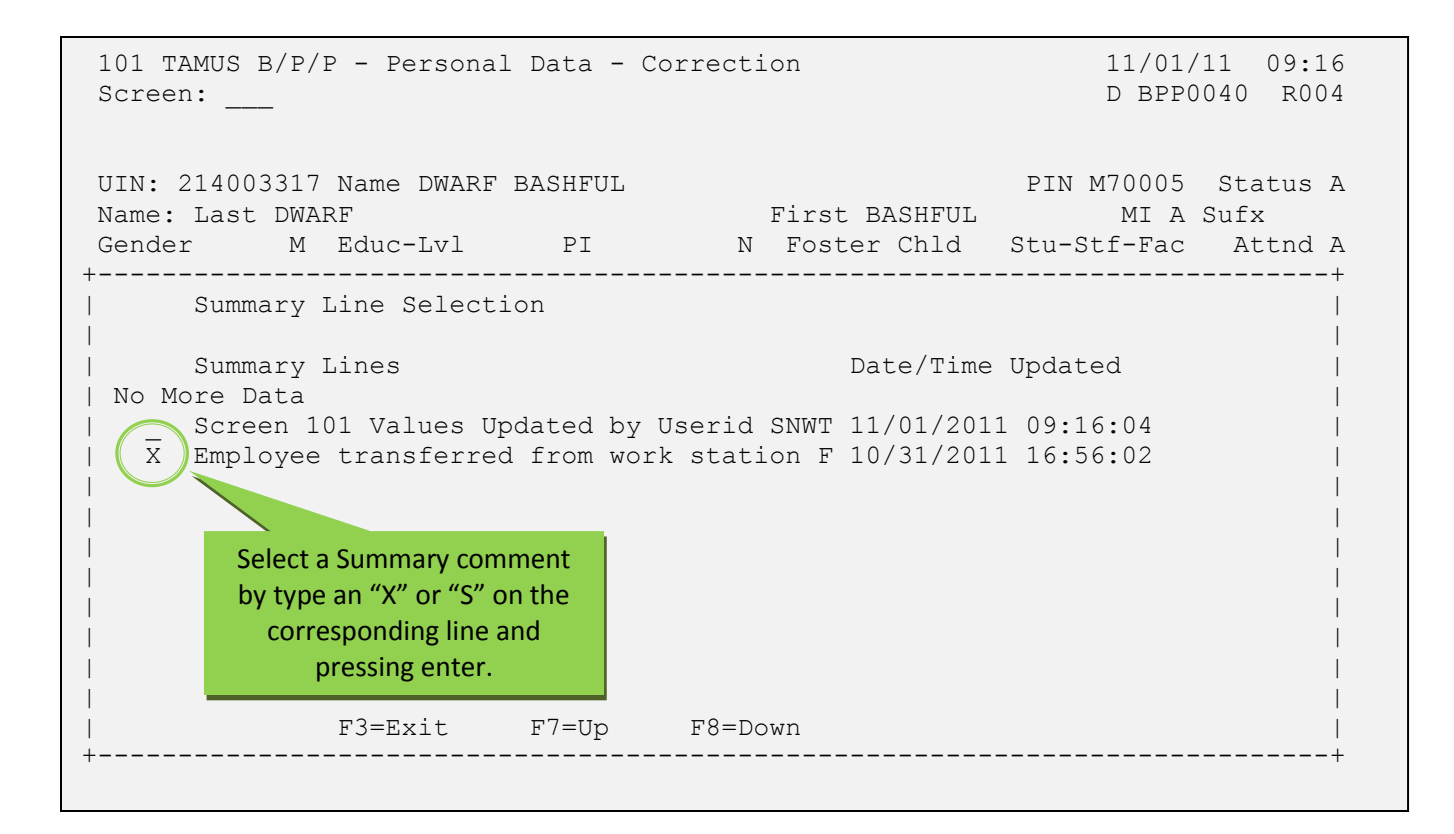

| Screen 101                                                                                      | TAMUS B/P/P - Cor                                                       | nment Maintenance                        | 11/01/11 09:17<br>D BPP0040 R004           |  |  |
|-------------------------------------------------------------------------------------------------|-------------------------------------------------------------------------|------------------------------------------|--------------------------------------------|--|--|
| 0200 Database successfully updated<br>Function _ (Blank=Inquire; N=New,A=Add; M=Modify; E=Exit) |                                                                         |                                          |                                            |  |  |
| UIN 21400331<br>Summary<br>Employee trans<br>Detail<br>Employee was p                           | 7 Name DWARF BASHFUL<br>sferred from work statio                        | Updated BPP0040<br>Added BPP0040<br>on F | 11/01/2011 09:17:24<br>10/31/2011 16:56:02 |  |  |
|                                                                                                 | Up to 10 lines of<br>comment details<br>can be entered &<br>stored here | The Summary lin<br>show up on t          | e is what will                             |  |  |
| PF1=Help,PF3=Ex:                                                                                | it                                                                      |                                          |                                            |  |  |

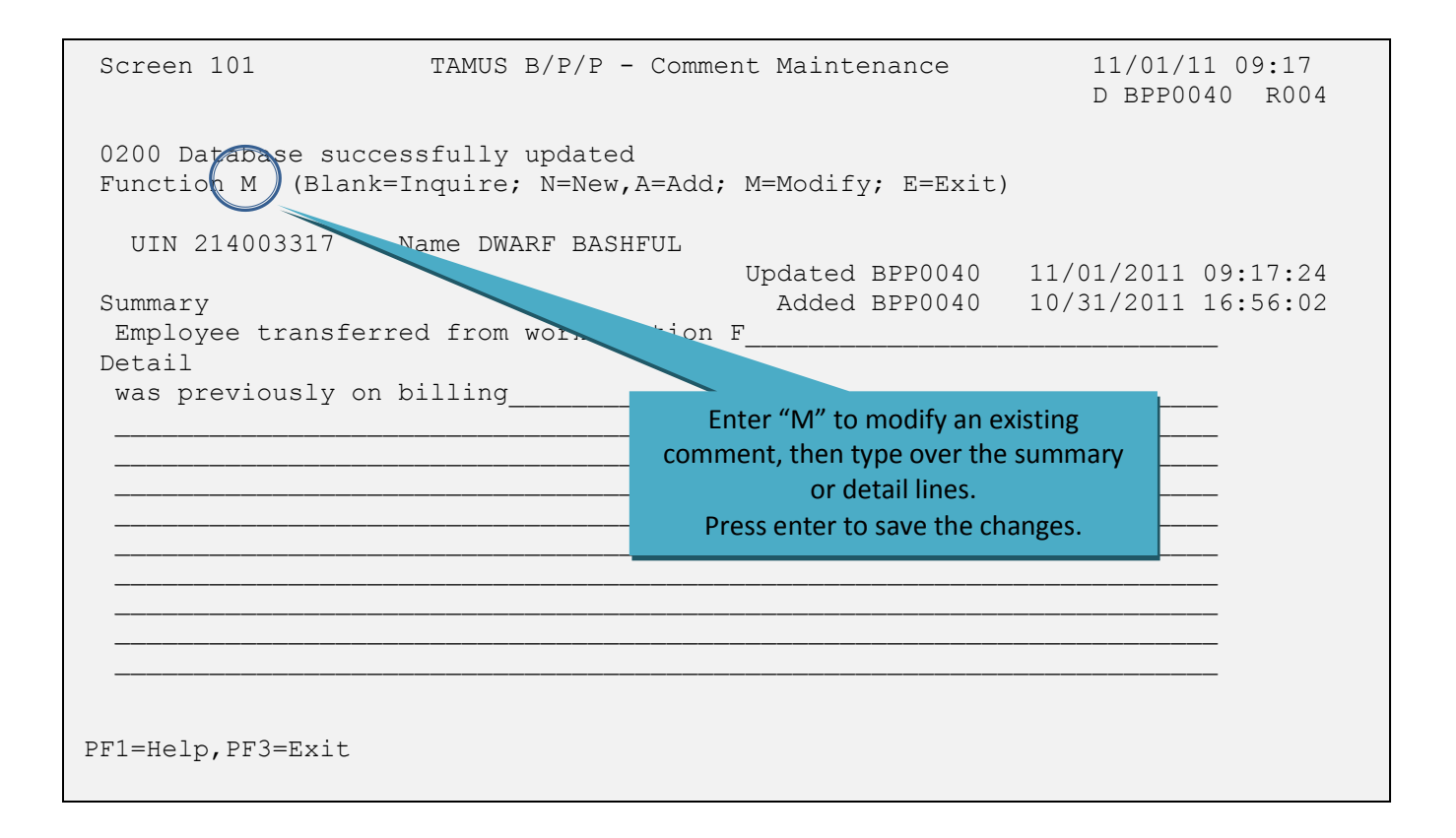

| Screen 101                                                                                                    | T <sup>2</sup> Enter a function o | f "N" and press enter to | o create a new comment. |  |  |
|----------------------------------------------------------------------------------------------------|-----------------------------------|--------------------------|-------------------------|--|--|
| Function A (Blank=Inquire; N=New,A=Add; M=Modify; E=Exit)<br>UIN 214003317 Name DWARF BASHFUL                   |                                   |                          |                         |  |  |
| Updated BPP0040  11/01/2011 09:17:24    Summary  Added BPP0040  10/31/2011 16:56:02    New Comment summary Line |                                   |                          |                         |  |  |
| PF1=Help, PF3=Exit                                                                                              |                                   |                          |                         |  |  |

| Screen 101                            | TAMUS B/P/P - Comm                           | nent Maintenance    | 11/01/11 10:20<br>D BPP0040 R004 |
|---------------------------------------|----------------------------------------------|---------------------|----------------------------------|
| 0200 Database suc<br>Function _ (Blan | ccessfully updated<br>k-Inquire, N=New,A=Ado | d; M=Modify; E=Exit | )                                |
| UIN 214003317                         | Name DWARF BASHFUL                           | adated BBB0040      | 11/01/2011 10.20.20              |
| Cummo rece                            |                                              | Idade BPP0040       | 11/01/2011 10.20.30              |
| New commont for                       | aummanu lina                                 | ded BPP0040         | 11/01/2011 10:20:30              |
| New comment for                       | summary line                                 |                     |                                  |
| Detail lines for                      | the commont of here                          |                     |                                  |
| Detail lines for                      | the comment go here                          |                     |                                  |
|                                       |                                              |                     |                                  |
|                                       |                                              |                     |                                  |
|                                       |                                              |                     |                                  |
|                                       |                                              |                     |                                  |
|                                       |                                              | This m              | essage will appear to            |
|                                       |                                              | conf                | irm that commonts                |
|                                       |                                              |                     |                                  |
|                                       |                                              | have                | e been successfully              |
|                                       |                                              | ad                  | ded or modified.                 |
|                                       |                                              |                     |                                  |
|                                       |                                              |                     |                                  |
| rri-nerb, rro-Exit                    |                                              |                     |                                  |
|                                       |                                              |                     |                                  |

| 101 TAMUS B/P/P - Personal Data - Cor<br>Screen:                                                                                                    | rection                                                                                                | 11/01/11 10:22<br>D BPP0040 R004                                                                                                  |
|----------------------------------------------------------------------------------------------------|----------------------------------------------------------------------------------------------------|----------------------------------------------------------------------------------------------------|
| UIN: 214003317 Name DWARF BASHFUL<br>Name: Last DWARF<br>Gender M Educ-Lvl PI<br>Tenure N EEO-Mnty 1 EEO-Job<br>Veteran Disbld-Vet Orphan-<br>US-Citizen Natl-Orgn Visa-Ty<br>Sel Ser Reg 2 Province I-9 I | First BASHFUL<br>N Foster Chld S<br>0 1 EEO-Term 2<br>Vet Surv-Sps 0<br>rpe Visa-Stat 5<br>-9-Exp-Dt 1 | PIN M70005 Status A<br>MI A Sufx<br>Stu-Stf-Fac Attnd A<br>Armed Svc Medal Vet<br>Other Protected Vet<br>Vet-Sep-Dt<br>FNE-Exp-Dt |
| ADLOC 02237237 Emp-Loc 02237237 C<br>Bud-Sal FTE-Sal F<br>Ben-Sal OL-Sal I<br>Curr-T1-Cd 3219 Pay-In A ES W2 I<br>Prev-T1-Cd 9914 ACH C                                                                    | Chk-Distr 02237237 So<br>Pos-Pct-Eft 100.00 An<br>Ist-Bud-Act OA La<br>Ing Y 240 Ret Hi                | GIP-Elig-Cd<br>nnual-Trm-Mos 12.0<br>ast-Act-Dt 08 01 2005<br>z-Dty Leave                                                         |
| Birth-Dt01011960Curr-Empl0909Retired-DtPromotion110TerminatedCOBRA-NotifyNYTD-GrossFYTD-GrossCommentNew commentforPF1=Help, PF2=Comm, PF3=Exit, PF4=Main, F                                                | Once<br>1 2008 Org-Em<br>8 1986 Last-P<br>Vendor-Id -Ss<br>PF5=Prev, PF6=Next                          | e a comment has been<br>ully added/modified, it will<br>ow upon the screen.<br>SN- Mail                                           |

101 TAMUS B/P/P - Personal Data - Correction 11/01/11 10:24 Screen: \_\_\_\_ D BPP0040 R004 UIN: 214003317 Name DWARF BASHFUL PIN M70005 Status A First BASHFUL MI A Sufx Name: Last DWARF Name:Last DWARFFirst BASHFULMI A SufxGenderM Educ-LvlPIN Foster ChldStu-Stf-FacAttnd A +-----+ Summary Line Selection Date/Time Updated Summary Lines | No More Data New comment for Summary Line 11/01/2011 10:21:15 Employee transferred from work station F 11/01/2011 09:17:24 Screen 101 Values Updated by Userid SNWT 11/01/2011 09:16:04 Pressing the PF2 key brings us back to the first 'pick-list' screen with most recently updated comment on top. F3=Exit F7=Up F8=Down +-----+